『ロワイヤル仏和中辞典 [第2版]』付録 CD-ROM をご利用のお客様へ

2022年6月

旺文社 辞書編集部

平素より『ロワイヤル仏和中辞典[第2版]』をご愛用いただき、有難く厚く御礼申 し上げます。

本辞典付録 CD-ROM コンテンツは、Microsoft 社の Internet Explorer(以下、IE) で動作する仕様となっておりますが、Microsoft 社による IE のサポートは、日本時間 2022 年 6 月 16 日をもって終了いたします。

その後は、IE を起動させようとしても、自動的に Microsoft Edge が起動するようになります。

続けて本コンテンツをお使いいただくためには、Edge の IE モードを設定していた だく必要があります。

設定の手順は、以下のページにてご確認ください。

お手数をおかけいたしますが、IE モード設定後、引き続きご愛用いただければ幸い に存じます。

## Internet Explorer サポート終了後のご利用方法

Microsoft Edge の IE モードを有効化することで、『ロワイヤル仏和中辞典』を引き続きご 利用いただくことができます。

## ■IE モードの設定方法

1. Microsoft Edge 画面の右上「…」より「設定」を選択します。

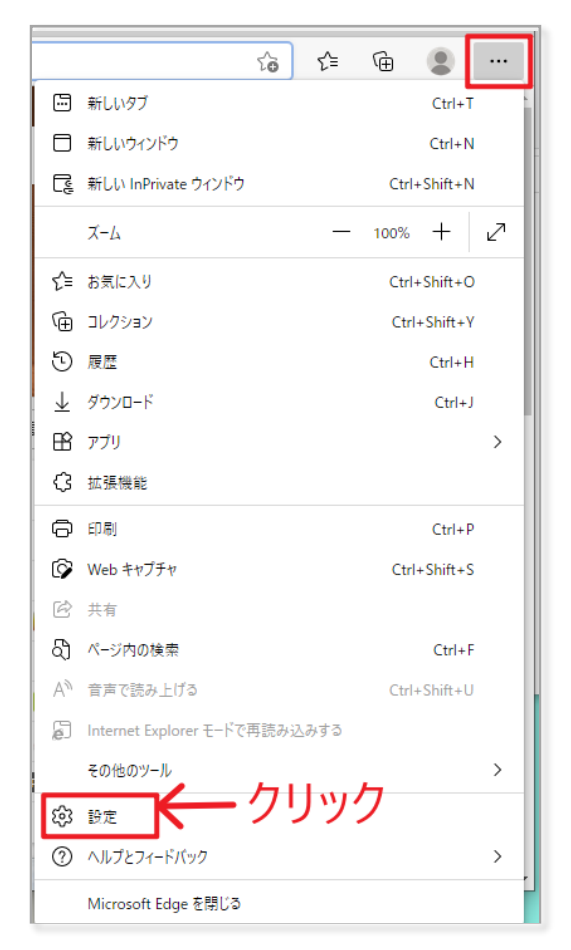

2. 画面左側の項目より「既定のブラウザー」をクリックします。

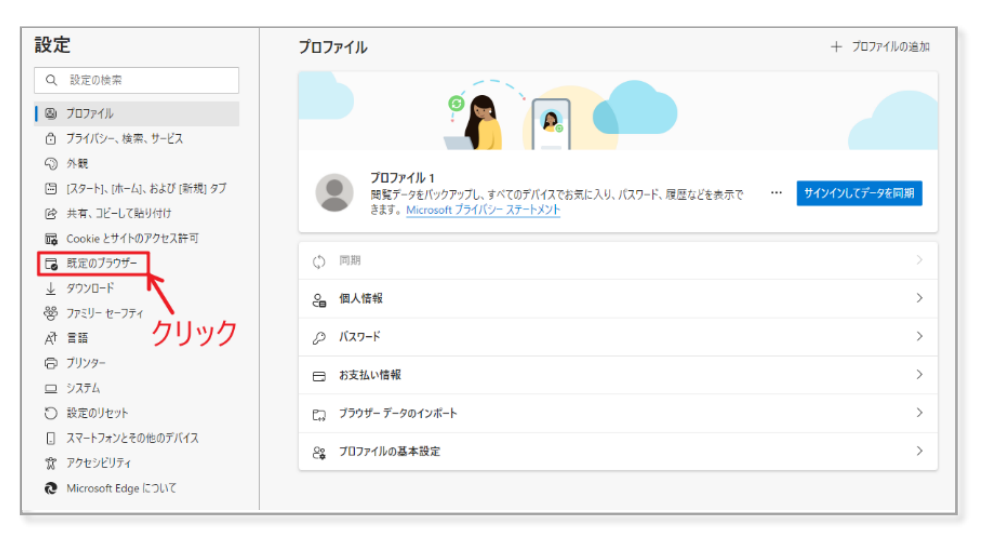

3. 「Internet Explorer モードでサイトの再読み込みを許可」横の「既定」ボタンからのプル ダウンで「許可」を選択します。

| 没定                     | 既定のブラウザー                                                                                            |
|------------------------|----------------------------------------------------------------------------------------------------|
| Q. 設定の検索               | Microsoft Edge を既定のブラウザーにする 既定に設定する                                                                 |
| 3 J□771ル               |                                                                                                    |
| 🗂 プライバシー、検索、サービス       |                                                                                                    |
| ∽ 外観                   | Internet Explorer の互換性                                                                              |
| 🔄 [スタート]、[ホーム]、および [新規 | タブ 万塩性のないサイトのみ(推型) >                                                                                |
| 🕑 共有、コピーして貼り付け         | Internet Explorer でブラウズすると声に、Microsoft Edge でサイトを自動的に聞くように選択できます                                    |
| 🕞 Cookie とサイトのアクセス許可   |                                                                                                    |
| 🕞 既定のブラウザー             | Internet Fundame エードスサイトの面積10.3 は 計画 ④                                                              |
| <u>↓</u> ダウンロード        | Microsoft Edge でプラウズするときに、互換性を確保するために Internet Explorer が必要な場合は、Internet Explorer モードで再度読み込むと<br>歴史 |
| 警 ファミリー セーフティ          | とを選択できます。                                                                                           |
| 計 言語                   | Internet Explorer モードページ 注可したい                                                                      |
| 🗇 プリンター                | これらのページは、ページ追加日から 30 日間 Internet Explorer モードで開きます. Internet Explorer モードの一覧に追加されているページがまだ。         |
| 😐 システム                 |                                                                                                    |
| じ 設定のリセット              |                                                                                                    |
| . スマートフォンとその他のデバイス     | クリック                                                                                                |
| 🕱 アクセシビリティ             |                                                                                                    |
| Microsoft Edge について    |                                                                                                    |

## 4. 再起動させます。

| 設定                                                                                                 | 既定のブラウザー                                                                                                    |
|----------------------------------------------------------------------------------------------------|----------------------------------------------------------------------------------------------------|
| Q. 設定の検索                                                                                           | Microsoft Edge を既定のブラウザーにする 既定に設定する                                                                                                    |
| <ul> <li>◎ プロファイル</li> <li>ご ブライバシー、検索、サービス</li> <li>③ 外親</li> </ul>                               | Internet Explorer の互換性                                                                                                    |
| <ul> <li>□ (スタート)、(ホーム)、および(新規)タブ</li> <li>② 共有、コピーして貼り付け</li> <li>□ Cookie とサイトのアクセス許可</li> </ul> | Internet Explorer に Microsoft Edge でサイトを開かせる ⑦         互換性のないサイトのみ(推奨) く           Internet Explorer でブラウズするときに、Microsoft Edge でサイトを自動的に聞くように選択できます                                                |
| <ul> <li>□ 既定のブラウザー</li> <li>↓ ダウンロード</li> <li>※ ファミリーセーフティ</li> <li>☆ 言語</li> </ul>               | Internet Explorer モードでサイトの再読み込みを許可 ⑦     許可 >       Microsoft Edge でプラウズするときに、互換性を確保するために Internet Explorer が必要な場合は、Internet Explorer モードで再度読み込むとと<br>を選択できます。     この設定の変更を有効にするには、プラウザーを再起動してください |
| <ul> <li>ラ ブリンター</li> <li>ユ システム</li> <li>② 設定のリセット</li> </ul>                                     | Internet Explorer モード ページ<br>これらのページは、ページ追加日から 30 日間 Internet Explorer モードで開きます. Internet Explorer モードの一覧に追加されているページが考えありません。                                                                      |
| <ul> <li>□ スマートフォンとその他のデバイス</li> <li>☆ アクセシビリティ</li> <li>そ Microsoft Edge について</li> </ul>          | クリック                                                                                                    |

⇒これで IE モードが有効化されました。

## ■『ロワイヤル仏和中辞典』ページの登録

5.「Internet Explorer モードページ」横の「追加」ボタンをクリックします。

| 設況                       | È                        | 既定のブラウザー                                                                                                    |                       |  |  |
|--------------------------|--------------------------|----------------------------------------------------------------------------------------------------|-----------------------|--|--|
| Q                        | 設定の検索                    | Microsoft Edge を既定のブラウザーにする                                                                                                    | 既定に設定する               |  |  |
| 8                        | プロファイル                   |                                                                                                    |                       |  |  |
| ĉ                        | プライバシー、検索、サービス           |                                                                                                    |                       |  |  |
| 0                        | 外観                       | Internet Explorer の互換性                                                                                                    |                       |  |  |
|                          | [スタート]、[ホーム]、および [新規] タブ |                                                                                                    | 万焼性のないせんのみ(推接) いく     |  |  |
| Ø                        | 共有、コピーして貼り付け             | Internet Explorer に Microsoft Edge でサイトを用かせる ⑦                                                                                                    | 五渓江のない 11000(注美) ◇    |  |  |
| G,                       | Cookie とサイトのアクセス許可       | internet captorer C777X9 weeks without ruge C9112EBasiciem(&76aa)                                                                                                    |                       |  |  |
| ٦                        | 既定のブラウザー                 |                                                                                                    |                       |  |  |
| $\underline{\downarrow}$ | ダウンロード                   | Internet Explorer モードでサイトの再読み込みを許可 (2)                                                                                                    |                       |  |  |
| 썅                        | ファミリー セーフティ              | Recool construction construction (1997) Second Line Construction (1997) Second Construction (1997) Second Construction (1997) S | er til fremkrikeliget |  |  |
| A7t                      | 言語                       | Internet Explorer モード ページ                                                                                                    | 治力                    |  |  |
| Ø                        | プリンター                    | これらのページは、ページ追加日から 30 日間 Internet Explorer モードで開きます. Internet Explorer モードの一覧に追                                                                                                    | 加されているページがまだありません     |  |  |
|                          | システム                     |                                                                                                    | 7                     |  |  |
| 5                        | 設定のリセット                  |                                                                                                    |                       |  |  |
|                          | スマートフォンとその他のデバイス         |                                                                                                    |                       |  |  |
| Ŵ                        | アクセシビリティ                 |                                                                                                    | クリック                  |  |  |
| 9                        | Microsoft Edge について      |                                                                                                    | ////                  |  |  |

6. ポップアップの「URL を入力してください」の欄に、『ロワイヤル仏和中辞典』起動ページを コピー&ペーストして、追加ボタンをクリックします。

| 設定                         | 既定のブラウザー                                                         |
|----------------------------|------------------------------------------------------------------|
| Q. 設定の検索                   | Microsoft Edge を既定のプラウザーにする 既定に設定する                              |
| プロファイル                     |                                                                  |
| 🗇 プライバシー、検索、サービス           |                                                                  |
| ④ 外觀                       | Internet Explorer の互換性 辞典起動ハーンをコピー&ハースト                          |
| 🔄 [スタート]、[ホーム]、および [新規] タブ | 「「「「「」」」」「「」」」」」「「」」」「「「」」」」「「」」」」「「」」」」                         |
| ら 共有、コピーして貼り付け             | Internet Explorer で「うつズするときに、Microsoft Edge でサイトを自動的に聞くよ に要択できます |
| Cookie とサイトのアクセス許可         |                                                                  |
| ┃ □ 既定のブラウザー               | ページの追加 ページの追加                                                    |
| <u> </u>                   | Microsoft Edge でブラウズするときに、互 URLを入力してください。                        |
| ジョンファミリー セーフティ             | を選択できます。<br>っp¥applications¥Royal2019¥Royal ¥ロワイヤル仏和.htm         |
| 話言「入                       | Internet Explorer モード ページ                                        |
| ☐ JJ)29-                   | これらのページは、ページ追加日から 30日 追加 キャンセル いるページがまだありません.                    |
| ロ システム                     | 7                                                                |
| 設定のリセット                    |                                                                  |
| スマートフォンとその他のデバイス           | クリック                                                             |
| 沈 アクセシビリティ                 |                                                                  |
| Microsoft Edge について        |                                                                  |

7. これで「Internet Explorer モードページ」に『ロワイヤル仏和中辞典』が追加されました。 IE モードには 30 日間の有効期限があります。期限を過ぎると再設定が必要です。 再設定をすれば、引き続き同様にご利用いただけます。

| 設定                         | 既定のブラウザー                                                                                               |
|----------------------------|----------------------------------------------------------------------------------------------------|
| Q 設定の検索                    | Microsoft Edge を既定のブラウザーにする 既定に設定す?                                                                    |
| ⊜ プロファイル                   |                                                                                                    |
| 🗇 プライバシー、検索、サービス           |                                                                                                    |
| ◎ 外観                       | Internet Explorer の互換性                                                                                 |
| 🖾 [スタート]、[ホーム]、および [新規] タブ |                                                                                                    |
| 12 共有、コピーして貼り付け            | Internet Explorer に Microsoft Edge でサイトを開かせる ③ 旦接性のないサイトのみ (推奨) ~                                      |
| 🔂 Cookie とサイトのアクセス許可       | internet Explorer でノランスタ つとさに、 Microsoft Edge でサイトを日 劇がに用くように漏水 できます                                   |
| □ 既定のブラウザー                 |                                                                                                    |
| ↓ ダウンロード                   | Internet Explorer モードでサイトの再読み込みを許可(2)                                                                  |
| 😤 ファミリー セーフティ              | Microsoft Edge ビノブノスタンととに、正侠性性性体が多いのに Internet Explorer が必要な場合は、Internet Explorer モークや共活動が出ることを選択できます。 |
| AT 言語                      | Internet Euplorer $\mathbf{T} = \mathbf{b}^{*} \mathbf{A}^{-2} \mathbf{i}$                             |
| G プリンター                    | これらのページは、ページ追加日から 30 日間 Internet Explorer モードで開きます。Internet Explorer モードで自動的に開くページが 1 ページあります。         |
| <u>ц</u>                   | パージ 追加日 有効期限                                                                                           |
| じ 設定のリセット                  | file:/// file:/// 2022/2/18 2022/3/20                                                                  |
| スマートフォンとその他のデバイス           |                                                                                                    |
| 党 アクセシビリティ                 |                                                                                                    |
| Microsoft Edge について        |                                                                                                    |

8. Microsoft Edge で『ロワイヤル仏和中辞典』を起動すると、Internet Explorer と同じ ようにご利用いただけます。

はじめにポップアップの「ブロックされているコンテンツを許可」をクリックしてください。

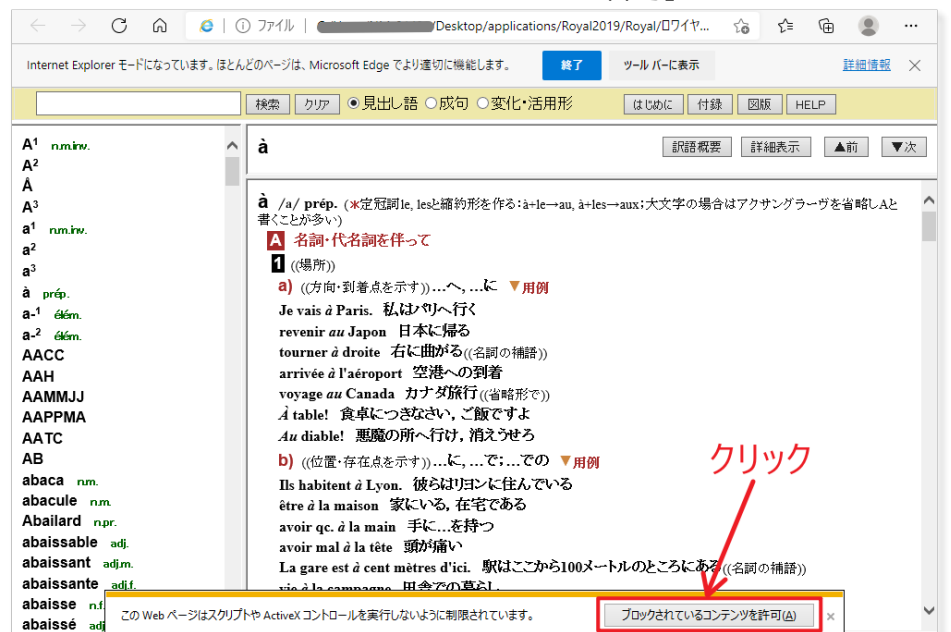

9. Internet Explorer モードになっていることは、下記赤マーカーの箇所を見れば確認できます。

| □   ⑫ 設定                                                     | × 6 ロワイヤル仏和中辞典増補改定第2 × +                    |                 | Œ     | -              | O    | ×  |
|--------------------------------------------------------------|---------------------------------------------|-----------------|-------|----------------|------|----|
| $\leftarrow$ $\rightarrow$ C $\bigcirc$                      | ① ファイル   <b>( Annow Papelications/Royal</b> | 2019/Royal/ロワイヤ | វត់ វ | ^= @           | ۲    |    |
| Internet Explorer モードになっています。                                | んどのページは、Microsoft Edge でより適切に機能します。 終了      | ツール バーに表示       |       |                | 詳細情報 | ×  |
| facile                                                       | ●見出し語 ○成句 ○変化・活用形                           | はじめに 付録         | : 図版  | HELP           |      |    |
| facile adj., nm., adv.<br>facilement adv.<br>facilitation of | facile                                      | 訳語概要            | 詳細聲   | ŧ <del>م</del> | 前    | ▼次 |
| facilité n.f.                                                | facile /fasil/ adi.                         |                 |       |                |      | ~  |

10. Internet Explorer モードになっていない方は、Microsoft Edge 画面の右上「…」 より「Internet Explorer モードで再読み込みする」を選択してください。

|                         | 2 × +                                                            | Œ                             | - 0          | ×        |
|-------------------------|------------------------------------------------------------------|-------------------------------|--------------|----------|
| ← → C ⋒ ① 77            | イル   - Contractions/Royal20                                      | 19/Royal/⊡ A 🖓 🖓 🗲 🔂          | p 🔹 -        |          |
|                         | 検索 クリア ●見出し語 ○成句 ○変化                                             | 🔄 新しいタブ                       | Ctrl+T       |          |
|                         |                                                                  | □ 新しいウィンドウ                    | Ctrl+N       | 1        |
| A <sup>1</sup> n.m.inv. | à                                                                | ここ 新しい InPrivate ウインドウ        | Ctrl+Shift+N |          |
| A <sup>2</sup>          |                                                                  | - I                           | 1007/        | 7        |
| A                       | à /a/ prép. (*定冠詞le, lesと縮約形を作る:à+le→au, à                       | ×-14 —                        | 100% T Ł     | 2        |
| A                       | とが多い)                                                            | ℃= お気に入り                      | Ctrl+Shift+O | - 1      |
| a' n.m.inv.             | A 名詞・代名詞を伴って                                                     | (☐ □レクション                     | Ctrl+Shift+Y | - 1      |
| az                      | 1 ((場所))                                                         |                               | Ctrl+H       |          |
| a                       | a) ((方向・到着点を示す))へ,に ▼用例                                          |                               | Circle 1     |          |
| a prep.                 | Je vais à Paris. 私はパリへ行く                                         |                               | Curry        | .        |
| a-' élém.               | tourner à droite 右に曲がる((名詞の補語))                                  |                               |              | <b>`</b> |
| a- <sup>2</sup> élém.   | arrivée à l'aéroport 空港への到着                                      | <₿ 拡張機能                       |              |          |
|                         | voyage au Canada カナダ旅行((省略形で))                                   | 𝔅 パフォーマンス                     |              |          |
| AAMMJJ                  | A table! 食卓につきなざい,こ飯ですよ                                          | 6 印刷                          | Ctrl+P       |          |
| AAPPMA                  | Au drable: 恋魔の別で、日の、相たりとう<br>b) (位置・方方さたテオン) に で での ▼            | 1 Web +17777                  | Ctrl+Shift+S |          |
| AATC                    | By ((位置) 伊住泉を示す))に,に,                                            | クリック                          | cut and y    |          |
| AB                      | être à la maison 家にいる,在宅である                                      | LJ Web 選択                     | Ctrl+Shift+X |          |
| abaca n.m.              | avoir qc. à la main 手にを持つ                                        | ☑ 共有                          |              |          |
| abacule n.m.            | avoir mal à la tête 頭が痛い                                         | ページ内の検索     ページ内の検索           | Ctrl+F       |          |
| abaissable adi          | La gare est à cent mêtres d'ici. 駅はここから10                        | A 音声で読み上げる 🍾                  | Ctrl+Shift+U |          |
| abaissant adj.m.        | séjour aux États-Unis アメリカ滞在                                     | Internet Explorer モードで再読み込みする | 1            |          |
| abaissante adj.f.       |                                                                  | その他のツール                       |              | 、        |
| abaisse n.f.            | ▼注意1                                                             |                               |              | <u> </u> |
| abaissé adj.m., n.m.    | (1)子音で始まる男性国名の前ではaを用いる(定況<br>奇で始まる単数の男性国名の前ではaを用いる(定況            | <b>203</b> 設定                 |              |          |
| abaissée adj.f., n.f.   | 日 これよい半数の分に国石の前 Cvaellを用するのが<br>ランスへ[に]」/en Iran「イランへ[に]」、ただしヨーロ | ⑦ ヘルプとフィードバック                 |              | >        |
| abaisse-langue n.m.inv. | 女性国名にaを用いた: au [en] Portugal「ポルトガル・<br>Chine ((古))「中国へ[に]」       | Microsoft Edge を閉じる           |              |          |